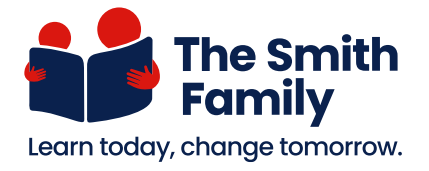

Setting up content filtering checklist

This checklist guides you through the steps to set up content filtering for your child's account.

## A panel or page Click the button Input the info

| 🗆 Step 1 | Log in to your account on the <b>Microsoft Family Safety portal</b> .<br>(family.microsoft.com)        |             |
|----------|----------------------------------------------------------------------------------------------------|-------------|
| 🗆 Step 2 | On the <b>Your family page</b> , click on the <b>child's account</b> you want to set restrictions for. | Your family |
| 🗆 Step 3 | Click the <b>Content filters</b> option on the left-hand side.                                         |             |

| To block a previously<br>visited website        | Find the Websites section, click the three dots next to the website, and select Block site.                                                           |
|-------------------------------------------------|----------------------------------------------------------------------------------------------------|
| To block inappropriate<br>websites and searches | Find the Filter settings section and turn the Filter inappropriate websites and searches toggle on.                                                   |
| To only use allowed<br>website                  | Find the Filter settings section, turn on the Only use<br>allowed websites toggle. However, this function is very<br>restrictive and not recommended. |
| To block a specific site                        | Find the <b>Filter settings section</b> , under <b>Blocked sites</b> .<br>Click the <b>+ icon</b> to add the <b>website</b> you want to block.        |

## Step 4 Set up the function you want to use, under the **Web and search tab**:

You've now set up the screen time limits for the chosen family member on the selected device.